## Processar Leituras Não Registradas

O objetivo desta funcionalidade é processar as leituras não registradas no sistema, podendo ser acessada no caminho GSAN > Micromedição > Processar Leituras Não Registradas.

O sistema exibe a tela para que seja informado o grupo de faturamento, selecionando uma das opções disponibilizada. Em seguida, clique no botão **Processar**.

O sistema exibe a quantidade de leituras não registradas para conhecimento do usuário.

|                                                                      | Gsan -> Micromedicao -> Pro | cessar Leituras Nao Registradas |  |  |  |
|----------------------------------------------------------------------|-----------------------------|---------------------------------|--|--|--|
|                                                                      |                             |                                 |  |  |  |
| Processar Leituras                                                   | Não Registradas             |                                 |  |  |  |
|                                                                      |                             |                                 |  |  |  |
| Para processar as leituras não registradas, informe os dados abaixo: |                             |                                 |  |  |  |
| Grupo de Faturamento:                                                | <b>•</b>                    |                                 |  |  |  |
| Quantidade de Leituras<br>Não Resgitradas:                           | 0                           |                                 |  |  |  |
| Desfazer Cancelar                                                    |                             | Processar                       |  |  |  |
|                                                                      |                             |                                 |  |  |  |
|                                                                      |                             |                                 |  |  |  |
|                                                                      |                             |                                 |  |  |  |
|                                                                      |                             |                                 |  |  |  |
|                                                                      |                             |                                 |  |  |  |
|                                                                      |                             |                                 |  |  |  |
|                                                                      |                             |                                 |  |  |  |
|                                                                      |                             |                                 |  |  |  |
|                                                                      |                             |                                 |  |  |  |
|                                                                      |                             |                                 |  |  |  |
|                                                                      |                             |                                 |  |  |  |

## **Preenchimento dos Campos**

| Campo                                     | Preenchimento dos Campos                                                  |
|-------------------------------------------|---------------------------------------------------------------------------|
| Grupo de Faturamento                      | Selecione uma das opções disponibilizadas pelo sistema.                   |
| Quantidade de Leituras Não<br>Registradas | O conteúdo deste campo será exibido pelo sistema e não permite alteração. |

Last update: 01/02/2018 ajuda:micromedicao:processar\_leituras\_nao\_registradas https://www.gsan.com.br/doku.php?id=ajuda:micromedicao:processar\_leituras\_nao\_registradas&rev=1504141869 20:29

## Tela de Sucesso

|             | Gsan -> Micromedicao -><br>Sucesso             | Processar Leituras Nao Registradas |  |
|-------------|------------------------------------------------|------------------------------------|--|
| 11111111111 | Leituras Registradas e Consitidas com sucesso. |                                    |  |
|             | Menu Principal                                 | Realizar outra Manutenção          |  |

## Funcionalidade dos Botões

| Botão     | Descrição da Funcionalidade                                                     |
|-----------|---------------------------------------------------------------------------------|
| Desfazer  | Ao clicar neste botão, o sistema desfaz o último procedimento realizado.        |
| Cancelar  | Ao clicar neste botão, o sistema cancela a operação e retorna à tela principal. |
| Processar |                                                                                 |

Clique aqui para retornar ao Menu Principal do GSAN

From: https://www.gsan.com.br/ - Base de Conhecimento de Gestão Comercial de Saneamento

Permanent link: https://www.gsan.com.br/doku.php?id=ajuda:micromedicao:processar\_leituras\_nao\_registradas&rev=1504141869

Last update: 01/02/2018 20:29

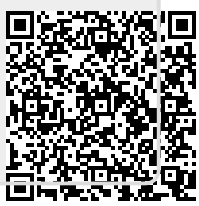